## Tetfog program frissítési útmutató

- Tetfog felhasználók részére -

(Felhívjuk figyelmét, hogy jelen leírás a 3.9 verzió build 037 kiadásra vonatkozik. Ha Önnek újabb verzió vagy kiadás letöltését ajánlja fel a TETFOG, kérjük, ugyanezen a módon végezze azt is!)

Közzétettük a **TETFOG v3.9 build 037** kiadását. A TETFOG program az indításkor ezt automatikusan észleli, és lehetőséget ad a frissítésre. Bizonyos Windows verziók és jogosultsági beállítások esetén ez egy több lépcsős folyamat, amelyet az alábbiakban mutatunk be.

A telepítést követően kérjük, tekintse meg a változások listáját a Súgó → Változások listája menüpontban!

Indítsa el a **TETFOG** programot, és jelentkezzen be! A képernyőn megjelenik az alábbi üzenet, itt kattintson a feliratra:

|                                                                                        | × |
|----------------------------------------------------------------------------------------|---|
| Elérhető a Tetfog új verziója!                                                         |   |
| Letölthető a Tetfog v3.9 build: 037 verziója!<br>Kérjük, kattintson ide a letöltéshez! |   |
|                                                                                        |   |

Megjelenik az alábbi kérdés, itt válassza az IGEN lehetőséget:

| Újabb verzió letöltése |                                                                                                    |  |  |  |  |  |  |  |  |
|------------------------|----------------------------------------------------------------------------------------------------|--|--|--|--|--|--|--|--|
| ?                      | Letölthető a TETFOG program v3.9 build: 037 verziója! Kívánja letölteni a frissítést most?<br>(Ha esetleg bármely okból nem sikerül letölteni, kérjük, indítsa újra a TETFOG programot, és akkor erre a kérdésre válaszoljon NEM-mel. |  |  |  |  |  |  |  |  |
|                        | lgen ]                                                                                                    |  |  |  |  |  |  |  |  |

A TETFOG program ablaka bezárul.

<u>Amennyiben a számítógép beállításai lehetővé teszik az azonnali frissítést</u>, akkor megjelenik a következő kérdés: *Engedélyezi, hogy ez az ismeretlen gyártótól származó alkalmazás módosításokat hajtson végre az eszközön? Updater.exe.* Válaszoljon IGEN-nel! A TETFOG Frissítő program elindul, és Ön a szokott módon frissítheti a TETFOG-at.

Amennyiben a számítógép beállításai nem teszik lehetővé az azonnali frissítést, kérjük, folytassa az alábbi lépésekkel!

Indítsa el újra a **TETFOG** programot, és jelentkezzen be! A képernyőn megjelenik az alábbi üzenet, itt kattintson a feliratra:

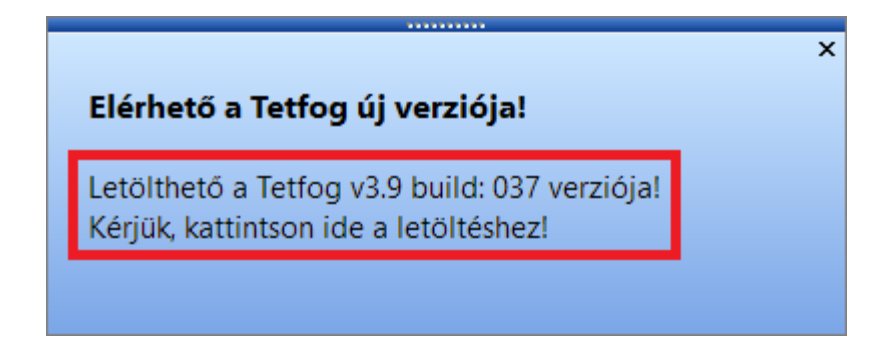

Megjelenik az alábbi kérdés, itt válassza a NEM lehetőséget:

| Újabb verzió letöltése |                                                                                                    |  |  |  |  |  |  |  |  |
|------------------------|----------------------------------------------------------------------------------------------------|--|--|--|--|--|--|--|--|
| ?                      | Letölthető a TETFOG program v3.9 build: 037 verziója! Kívánja letölteni a frissítést most?<br>(Ha esetleg bármely okból nem sikerül letölteni, kérjük, indítsa újra a TETFOG programot, és akkor erre a kérdésre válaszoljon NEM-mel.) |  |  |  |  |  |  |  |  |
|                        | lgen [ <u>N</u> em]                                                                                                    |  |  |  |  |  |  |  |  |

Megjelenik az alábbi kérdés, itt válaszoljon IGEN-nel:

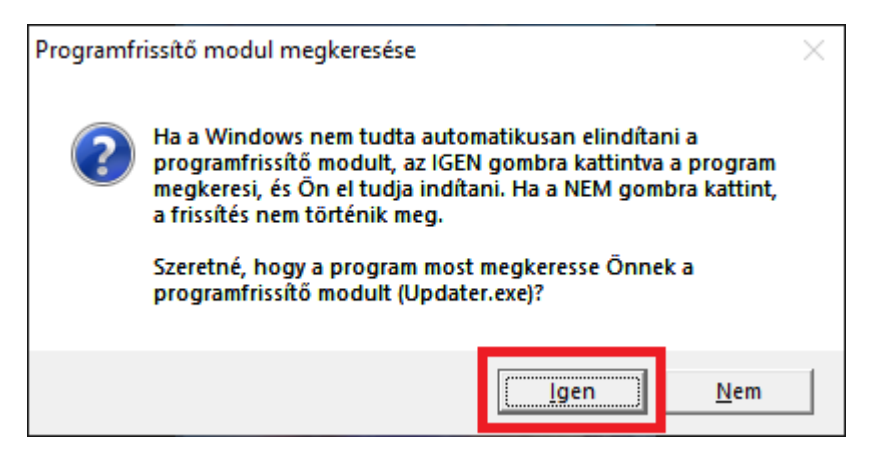

A TETFOG program ablaka bezárul, és – elméletileg – megnyílik a Fájlkezelő.

A Windows beállításoktól függően <u>lehetséges, hogy nem jelenik meg egyből a Fájlkezelő</u>, hanem csak a **Windows Tálcán sárgán villog** a gombja – ez esetben kattintson rá:

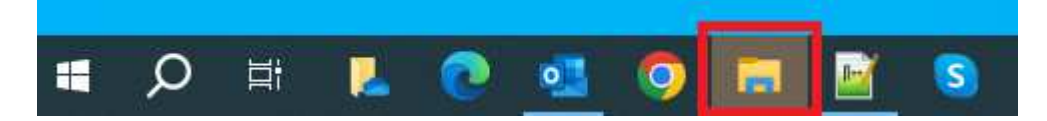

Ha megnyílt a **Fájlkezelő**, a rendszer automatikusan kijelöli az **Updater.exe** programot. Kattintson rá duplán, vagy nyomja meg az **ENTER** billentyűt:

|                                     | 4                                                  |                           | Kezelé                       | 5              | tetfog               |                       |                              |                                                                    | -           |   | ×   |
|-------------------------------------|----------------------------------------------------|---------------------------|------------------------------|----------------|----------------------|-----------------------|------------------------------|--------------------------------------------------------------------|-------------|---|-----|
| Fäjt Kezdi                          | ólap Megosztás                                     | Nézet                     | ézet Alkalmazásesz           |                | közök                |                       |                              |                                                                    |             |   | ~ 0 |
| Navigációs 🛄<br>ablak *             | Extra nagy ikonok     Közepes ikonok     Eli Lista | Nagy<br>Kis iki<br>Részle | ikonok -<br>onok -<br>etek - | Rendezé        | ndezés               |                       | mek je<br>Inëvkit<br>tett el | tölönégyzetei<br>terjesztések<br>emek kijelölt elemek<br>elrejtése | Beállítások |   |     |
| Ablaktáblák                         | Elre                                               | Elrendezés                |                              | Aktuális nézet |                      | Megjelenítés/elrejtés |                              |                                                                    |             |   |     |
| $\leftarrow \rightarrow - \uparrow$ | 🖻 😸 🔋 Ezagép 🤉 H                                   | lelyi leme                | z (C:) > tetfog              | 3              | ٣                    | Ö                     | ,p                           | Keresés: tetfog                                                    |             |   |     |
| 🛄 Ez a gép                          |                                                    | * Né                      | lettog alapok                | M<br>20        | odositas<br>07.02.05 | dátuma<br>13:48       |                              | Tipus<br>Szöveges dokumentum                                       | Méret       | 5 | ^   |
| 3D objektumok Aształ                |                                                    | D                         | tetfog.ex_                   | 20             | 23.07.27             | 18:12                 |                              | EX, 16jl                                                           | 10 244 K    | в |     |
|                                     |                                                    | ž                         | tetfog                       | 20             | 23.06.27             | . 11:30               |                              | Alkalmazás                                                         | 10 238 K    | В |     |
| 😭 Dokume                            | entumok                                            | 0                         | tetfog                       | 20             | 23.07,27             | 18:12                 |                              | Súgófájl                                                           | 169 K       | в |     |
| E Képek<br>Letoltések<br>Videók     |                                                    | Tetfog                    |                              | 20             | 2023.07.26. 19:09    |                       |                              | Konfigurációs beállítások                                          | 7 K         | B |     |
|                                     |                                                    | 101                       | tetfog                       | 20             | 23.07.27             | .18:12                |                              | Foxit Reader PDF Document                                          | 1.229 K     | B |     |
|                                     |                                                    |                           | tferrlog                     | 20             | 23:07:04             | . 15:50               |                              | Szöveges dokumentum                                                | 1.6         | B |     |
|                                     |                                                    | 圖                         | TFversion                    | 20             | 23.07.27             | 19:18                 |                              | Szöveges dokumentum                                                | 1.K         | B |     |
| Ji Zene                             |                                                    |                           | uninstall                    | 20             | 23.06.28             | .11:12                |                              | DAT fajl                                                           | 1.6         | В |     |
| Helyi ler                           | mez (C:)                                           | 18                        | Uninstall                    | 20             | 23.06.28             | 11:12                 |                              | Alkalmazás                                                         | 117 K       | B |     |
| - Helyi ler                         | mez (D:)                                           | -                         |                              | 20             | 23.06.28             | 11:12                 |                              | (FL fájl                                                           | 4 K         | Б |     |
| SP PHD                              | U3 (E:)                                            | 3                         | Updater                      | 20             | 23.07.27             | . 18:12               |                              | Alkalmazās                                                         | 846 K       | B |     |
| 🕳 Element<br>26 elem 1 kij          | s (F:)<br>jelölt elem - 845 KB                     | -                         | 21109-1211                   | 20             | 23:07:27             | . 18:12               |                              | Alkalmazáskiterjesztés                                             | 74 K        | В |     |

Lehetséges, hogy a számítógép beállításai miatt megjelenik a következő kérdés: *Engedélyezi,* hogy ez az ismeretlen gyártótól származó alkalmazás módosításokat hajtson végre az eszközön? Updater.exe. Válaszoljon IGEN-nel! A TETFOG Frissítő program elindul, és Ön a szokott módon frissítheti a TETFOG-at.